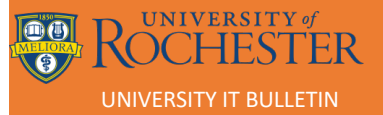

# **T-METRICS LAUNCHPAD INSTALLATION**

| Published: 2/10/2023 | Author: Shah, Amesh          |
|----------------------|------------------------------|
| Updated: 2/10/2023   | Last Updated By: Shah, Amesh |

Version: 01.00

**General Description:** This document explains how to install the T-Metrics Launchpad client and configure the ACD (Automatic Call Distribution) Agent to work with the T-Metrics softphone and/or the NEC Desk phone or NEC MLC softphone.

### **Table of Contents**

**Client Installation** 

Configuring UIP to use NEC desk phone or MLC Softphone

**Configuring T-Metrics Softphone** 

PCs without internet access

#### **Technical Details:**

#### **Data Collection**

T-Metrics and University IT will initialize a meeting with agents and supervisors to gather call flows and agent access information on the CIQ questionnaire.

### **Client Installation**

1. Open Software Center from the Windows menu

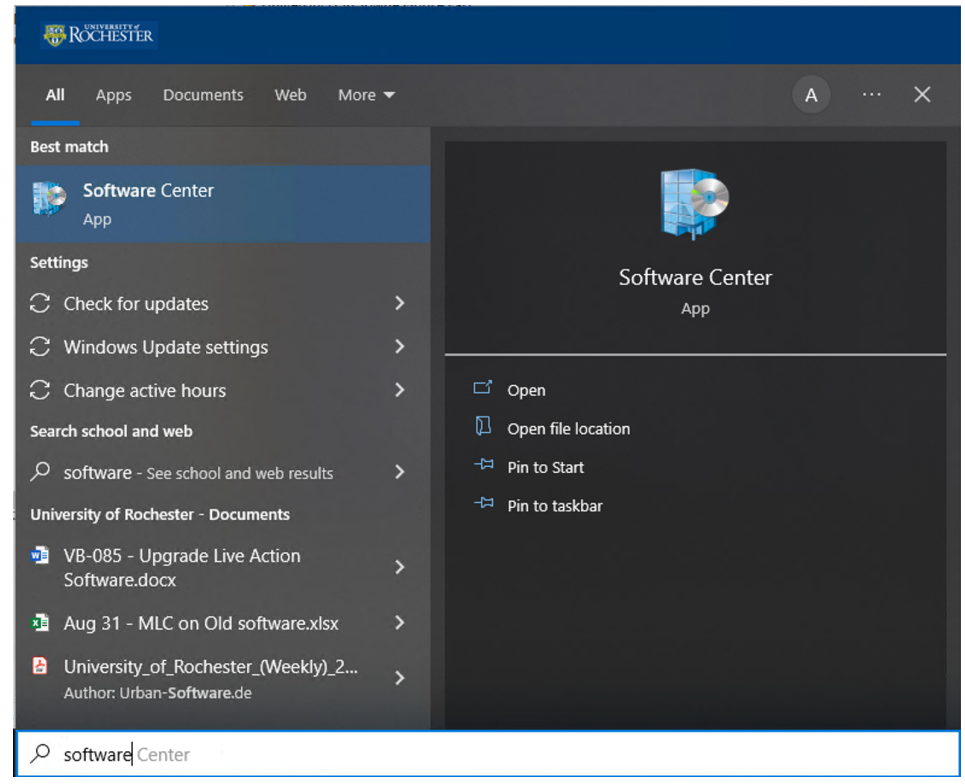

2. Click on TMI Launchpad

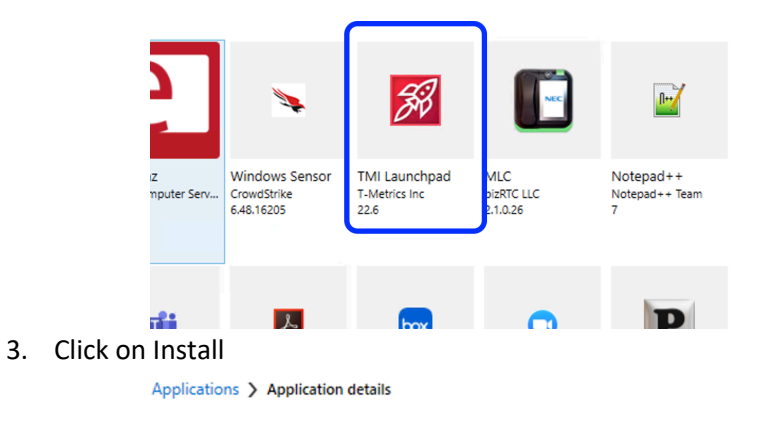

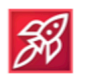

TMI Launchpad

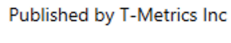

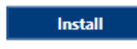

Status: Available Version: 22.6 Date published: Not specified Restart required: No Download size: Less than 1 MB Estimated time: Not specified Total components: 0

- 4. Close software center once the installation is complete.
- 5. From the desktop, open Launchpad

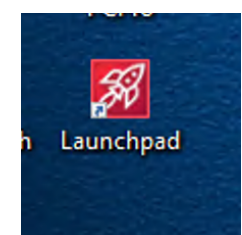

- 6. Log in with your AD (Active Directory) credentials
  - a. <u>{username}@ur.rochester.edu</u>
  - b. {username}@urmc-sh.rochester.edu

| 🔗 LAUNCHPAD 🎽                            |
|------------------------------------------|
|                                          |
| Log in to your<br>Contact Center Account |
| Username<br>                             |
| N E X T<br>Smart Card Login              |
|                                          |
|                                          |
|                                          |
|                                          |
|                                          |

- 7. The U of R SSO webpage will open, sign-in again. Select the domain to sign on to.
- 8. Minimize the browser

| 🔗 LAUNCHPAD *                              |
|--------------------------------------------|
|                                            |
|                                            |
|                                            |
|                                            |
| Updating ACD Agent Module                  |
|                                            |
|                                            |
|                                            |
| 🧐 Login Succoss 🛛 🗙                        |
| User Last logged in on 2/7/2023 2:55:03 PM |
|                                            |
| ACD Agent Module                           |
| amesh.shah@                                |

9. The software will update and restart. Please sign in again.

| 🔗 LAUNCHPAD *                            |
|------------------------------------------|
|                                          |
| Log in to your<br>Contact Center Account |
| Username<br> <br>Forgot your password?   |
| N E X T<br>Smart Card Login              |
|                                          |
|                                          |
|                                          |
|                                          |
| * \$                                     |

10. From the launchpad, click on the ACD Agent Module

| 38         | _ A U N C H P A D *            |
|------------|--------------------------------|
| 2          | ACD Agent Module<br>a23 Aug 22 |
|            | SIP Softphone<br>26 Oct 22     |
|            |                                |
|            |                                |
|            |                                |
|            |                                |
| amesh shah | n@rochester.edu                |

11. The first time you log in, there will be an error message about no extension assigned. Just click OK

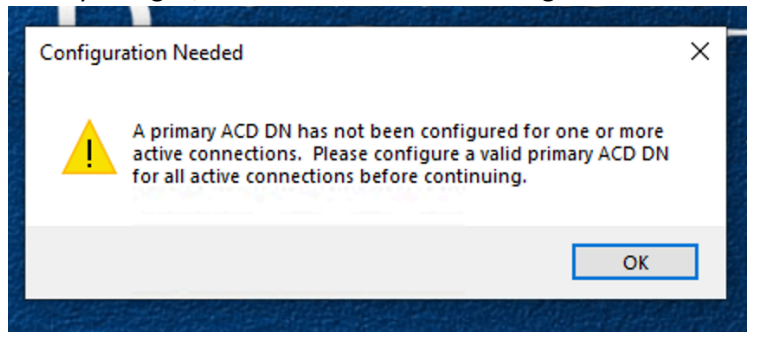

## Configuring UIP to use NEC desk phone or MLC Softphone

1. The ACD log in screen and the system options menu will pop up

| Attempting to                                                                                                    | Log In                                                                                                    |                                                                                                    |             |
|----------------------------------------------------------------------------------------------------|----------------------------------------------------------------------------------------------------|----------------------------------------------------------------------------------------------------|-------------|
| T-METRICS                                                                                                    | www.tmetrics.com                                                                                                    |                                                                                                    |             |
| Connections Bubble Forms                                                                                                    | Connections and Miscellaneous Settings<br>This screen allows you to setup con<br>Shown in the order of their preceder<br>Module | nnections to TM-2000 servers. These connections are<br>ence and will allow you to log into the ACD Agent                                         |             |
| Data Grids                                                                                                    | Available Connections                                                                                                    | Connection Description                                                                                                    |             |
| Greeting Files                                                                                                    | Server Connection 1                                                                                                    | Description Server Connection 1                                                                                                    | ?           |
|                                                                                                    |                                                                                                    | Server Address its-tmevn-wp1.UR.Rochester.edu                                                                                                    | ?           |
| Instant Messages                                                                                                    |                                                                                                    |                                                                                                    | ?           |
| Instant Messages<br>Licensing                                                                                                 |                                                                                                    | Connection State Active ~                                                                                                    |             |
| Instant Messages<br>Licensing<br>Recordings                                                                                   |                                                                                                    | Connection State Active ~                                                                                                    |             |
| Instant Messages<br>Licensing<br>Recordings<br>Sound Devices                                                                  |                                                                                                    | Connection State Active ~<br>Telephony Interface Details<br>Interface T-Metrics Softphone/Console ~                                              | ?           |
| Instant Messages<br>Licensing<br>Recordings<br>Sound Devices<br>Trouble Reports                                               |                                                                                                    | Connection State Active ~<br>Telephony Interface Details<br>Interface T-Metrics Softphone/Console<br>Primary ACD DN                              | ?           |
| Instant Messages<br>Licensing<br>Recordings<br>Sound Devices<br>Trouble Reports<br>Unified Communications                     |                                                                                                    | Connection State Active ~<br>Telephony Interface Details<br>Interface T-Metrics Softphone/Console ~<br>Primary ACD DN<br>ACD Redirects Enabled ~ | ?<br>?<br>? |
| Instant Messages<br>Licensing<br>Recordings<br>Sound Devices<br>Trouble Reports<br>Unified Communications<br>User Interaction | New Delete Move Up Move Down                                                                                                    | Connection State Active   Telephony Interface Details  Interface T-Metrics Softphone/Console  Primary ACD DN  ACD Redirects Enabled  Auto-Answer | ?<br>?<br>? |

- 2. Select New connections (Blue button)
- 3. On the right side enter the following information
  - a. Description: UIP 1
  - b. Server Address: its-tmevn-wp1.ur.rochester.edu
  - c. Connection State Active
  - d. Interface: NEC UIP
  - e. Primary ACD DN: (Extension of the NEC Desk phone or MLC Softphone)
  - f. ACD Redirects: Enabled
  - g. Phone Type: Physical Phone
  - h. Under TCP/IP Details
    - i. Click Override Port for both options
    - ii. Initialization Port (TCP): 21212
    - iii. NAT Discovery Port: 21212
  - i. Click Apply

| Available Connections                                                                                                    | Connection Description                                                                                                    |
|----------------------------------------------------------------------------------------------------|----------------------------------------------------------------------------------------------------|
| Server Connection 1<br>Server Connection 2                                                                                                    | Description Server Connection 1                                                                                                    |
| UIP1                                                                                                    | Server Address its-tmevn-wp1,UR.Rochester.edu                                                                                                    |
| UIP2                                                                                                    | Connection State Active ~                                                                                                    |
|                                                                                                    | Telephony Interface Details                                                                                                    |
|                                                                                                    | Interface T-Metrics Softphone/Console                                                                                                    |
|                                                                                                    | Primary ACD DN                                                                                                    |
|                                                                                                    | ACD Redirects Enabled                                                                                                    |
| New Delete Meus Ib Meus I                                                                                                    |                                                                                                    |
|                                                                                                    |                                                                                                    |
|                                                                                                    |                                                                                                    |
| Connections and Miscellaneous Set<br>This screen allows you to setup<br>shown in the order of their prec                                                                                                    | tings<br>o connections to TM-2000 servers. These connections are<br>redence and will allow you to log into the ACD Agent                                                                                                    |
| Connections and Miscellaneous Set<br>This screen allows you to setup<br>shown in the order of their prec<br>Module.<br>Available Connections                                                                                            | tings<br>o connections to TM-2000 servers. These connections are<br>cedence and will allow you to log into the ACD Agent                                                                                                    |
| Connections and Miscellaneous Set<br>This screen allows you to setup<br>shown in the order of their prec<br>Module.<br>Available Connections                                                                                            | tings<br>o connections to TM-2000 servers. These connections are<br>cedence and will allow you to log into the ACD Agent<br>Connection Description                                                                                                    |
| Connections and Miscellaneous Set<br>This screen allows you to setup<br>shown in the order of their prec<br>Module.<br>Available Connections<br>Server Connection 1<br>Server Connection 2                                              | tings<br>o connections to TM-2000 servers. These connections are<br>cedence and will allow you to log into the ACD Agent<br><u>Connection Description</u><br><u>Primary ACD DW 52049</u>                                                                                                    |
| Connections and Miscellaneous Set<br>This screen allows you to setup<br>shown in the order of their prec<br>Module.<br>Available Connections<br>Server Connection 1<br>Server Connection 2<br>UIP1<br>UIP2                              | tings<br>o connections to TM-2000 servers. These connections are<br>cedence and will allow you to log into the ACD Agent<br>Connection Description<br>Primary ACD Div 52049<br>_ACD_Redirects_Enabled ?                                                                                                    |
| Connections and Miscellaneous Set<br>This screen allows you to setup<br>shown in the order of their prec<br>Module.<br>Available Connections<br>Server Connection 1<br>Server Connection 2<br>UIP1<br>UIP2                              | tings<br>connections to TM-2000 servers. These connections are<br>cedence and will allow you to log into the ACD Agent<br>Connection Description<br>Primary ACD Div S2049<br>_ACD_Redirects_Enabled ?                                                                                                    |
| Connections and Miscellaneous Set<br>This screen allows you to setup<br>shown in the order of their prec<br>Module.<br>Available Connections<br>Server Connection 1<br>Server Connection 2<br>UIP1<br>UIP2                              | tings<br>o connections to TM-2000 servers. These connections are<br>cedence and will allow you to log into the ACD Agent<br>Connection Description<br>Primary ACD Div 52049<br>-ACD_Redirects_Enabled ?                                                                                                    |
| Connections and Miscellaneous Set<br>This screen allows you to setup<br>shown in the order of their prec<br>Module.<br>Available Connections<br>Server Connection 1<br>Server Connection 2<br>UIP1<br>UIP2                              | tings<br>b connections to TM-2000 servers. These connections are<br>cedence and will allow you to log into the ACD Agent<br>Connection Description<br>Primary ACD Div 52049<br>-ACD_Redirects_Enabled<br>Phone Type Softphone Physical Phone ?                                                                                                    |
| Connections and Miscellaneous Set<br>This screen allows you to setup<br>shown in the order of their prec<br>Module.<br>Available Connections<br>Server Connection 1<br>Server Connection 2<br>UIP1<br>UIP2                              | tings<br>connections to TM-2000 servers. These connections are<br>cedence and will allow you to log into the ACD Agent<br>Connection Description<br>Primary ACD Div 52049<br>- ACD.Redirects. Enabled<br>Phone Type Softphone Physical Phone ?<br>This connection has 0 secondary ACD DNs. View / Edit ?                                                                        |
| Connections and Miscellaneous Set<br>This screen allows you to setup<br>shown in the order of their prec<br>Module.<br>Available Connections<br>Server Connection 1<br>Server Connection 2<br>UIP1<br>UIP2                              | tings<br>connections to TM-2000 servers. These connections are<br>cedence and will allow you to log into the ACD Agent<br>Connection Description<br>Pliniary ACD DIV 52049<br>-ACD_Redirects_Enabled<br>Phone Type Softphone Physical Phone ?<br>This connection has 0 secondary ACD DNs. View / Edit ?<br>TCP/IP Details                                                       |
| Connections and Miscellaneous Set<br>This screen allows you to setup<br>shown in the order of their prec<br>Module.<br>Available Connections<br>Server Connection 1<br>Server Connection 2<br>UIP1<br>UIP2<br>New Delete Move Up Move D | tings<br>b connections to TM-2000 servers. These connections are<br>cedence and will allow you to log into the ACD Agent<br>Connection Description<br>Primary ACD Div S2049<br>-ACD_Redirects_Enabled<br>Phone Type Softphone Physical Phone ?<br>This connection has 0 secondary ACD DNs. View / Edit ?<br>TCP/IP Details<br>Initialization Port (TCP) 21212 © Override Port ? |

- 4. Select New connections again
- 5. On the right side enter the following information
  - a. Description: UIP 2
  - b. Server Address: its-tmevn-wp2.ur.rochester.edu
  - c. Connection State Active
  - d. Interface: NEC UIP
  - e. Primary ACD DN: (Extension of the NEC Desk phone or MLC Softphone)
  - f. ACD Redirects: Enabled
  - g. Phone Type: Physical Phone
  - h. Under TCP/IP Details
    - i. Click Override Port for both options
    - ii. Initialization Port (TCP): 21212
    - iii. NAT Discovery Port: 21212
  - i. Click Apply
- 6. Click on Server Connection 1
  - a. Set the Connection State to inactive

**Connections and Miscellaneous Settings** This screen allows you to setup connections to TM-2000 servers. These connections are shown in the order of their precedence and will allow you to log into the ACD Agent Module. **Available Connections Connection Description** Server Connection 1 Description Server Connection 1 ? Server Connection 2 UIP1 Server Address its-tmevn-wp1.UR.Rochester.edu ? UIP2 Connection State Inactive  $\sim$ ? **Telephony Interface Details** 

- 7. Click on Server Connection 2
  - a. Set the Connection State to inactive

| Available Connections                      | Connection Description    |                                |  |   |  |  |
|--------------------------------------------|---------------------------|--------------------------------|--|---|--|--|
| Server Connection 1<br>Server Connection 2 | Description               | Server Connection 2            |  | ? |  |  |
| UIP1                                       | Server Address            | its-tmevn-wp2.UR.Rochester.edu |  | ? |  |  |
| 012                                        | Connection State Inactive |                                |  |   |  |  |
|                                            | - Telephony Interfa       | ace Details                    |  |   |  |  |

- 8. You will get a pop up asking to Validate NEW UIP Phone number; enter your extension again and click Submit
- 9. Now on the ACD Agent window you will see your username:

|               | D Agei       | nt UR\ashah38 |           | _  |                |
|---------------|--------------|---------------|-----------|----|----------------|
| File          | Edit         | Information   | Help      |    |                |
| User<br>UR\a  | Nam<br>ashah | e<br>138      |           | ~  | Log In         |
|               |              |               | Connected |    |                |
| <b>О</b> , ті | METR         | ICS           |           | ww | w.tmetrics.com |

- 10. Click Log In
- 11. You will see the Available skillsets available.

| <ul> <li>ACD Agent UR\ashah38 @ 52049</li> <li>File Edit Agent Skill Information</li> <li>Status : Performing Admin Duties</li> <li>Performing Admin Duties</li> </ul> | on Help   |          |            |          | -<br>-   | Change        |
|----------------------------------------------------------------------------------------------------|-----------|----------|------------|----------|----------|---------------|
| SKILLS In Queue : 0                                                                                                    | Message   | s:0      |            |          | <b>^</b> |               |
| Skill                                                                                                    | Avail     | Rqd      | Ready      | In Q     | Msgs     | Filter        |
| DC_OPS                                                                                                    | 0**       |          | 0          | 0        | 0        |               |
| HEIPDESK TVP                                                                                                    | 0**       |          | 0          | 0        | 0        |               |
| TT STUDENT CENTER OPT 1                                                                                                    | 0**       |          | 0          | 0        | 0        |               |
| IT SUPPORT OPT 2                                                                                                    | 0**       |          | 0          | 0        | 0        |               |
| NOC                                                                                                    | 0**       |          | 0          | 0        | 0        |               |
| TELECOMMUNICATION_OPT_3                                                                                                    | 0**       |          | 0          | 0        | 0        |               |
| TRIAGE                                                                                                    | 1**       |          | 1          | 0        | 0        |               |
| TOTALS                                                                                                    |           |          |            | 0        | 0        |               |
| AGENTS Available : 1<br>Agent A Task State                                                                                                    | Logged Ir | 1:3      | Stat       | tus      |          |               |
| AMESH SHAH                                                                                                    |           | I        | Performing | Admin Du | ties     |               |
| DAVID DOANE                                                                                                    |           |          | Ava        | ilable   |          |               |
|                                                                                                    |           |          | Performing | Admin Du | ties     |               |
| Messaging                                                                                                    |           | Connecte | d          |          | E        | mergency      |
| <b>0</b> T-METRICS                                                                                                    |           |          |            |          | www      | .tmetrics.com |

# Configuring T-Metrics Softphone

1. The ACD log in screen and the system options menu will pop up

| Attempting to                                                                                                    | Log In     Connect to Server:                                                                                                    |                                                                                                    |                       |
|----------------------------------------------------------------------------------------------------|----------------------------------------------------------------------------------------------------|----------------------------------------------------------------------------------------------------|-----------------------|
| T-METRICS                                                                                                    | www.tmetrics.com                                                                                                    |                                                                                                    |                       |
| Options Contact Center Agent                                                                                                    |                                                                                                    |                                                                                                    |                       |
| Connections                                                                                                    | Connections and Miscellaneous Settings                                                                                                    | ,                                                                                                    |                       |
| Bubble Forms                                                                                                    | This screen allows you to setup con<br>shown in the order of their preceder<br>Module.                                                                                                    | nections to TM-2000 servers. These connections are<br>nce and will allow you to log into the ACD Agent                                                                                     |                       |
| Data Grids                                                                                                    | Available Connections                                                                                                    | Connection Description                                                                                                    |                       |
|                                                                                                    | Server Connection 1                                                                                                    | Description Server Connection 1                                                                                                    | ?                     |
| Greeting Files                                                                                                    | Opening Opening stilling Opening stilling Opening Stilling Opening Stilling Opening Stilling Opening Stilling Opening Stilling Opening Stilling Opening Stilling Opening Stilling Opening Stilling Opening Stilling Opening Stilling Opening Stilling Opening Stillin | Description Server connection 1                                                                                                    |                       |
| Greeting Files<br>Instant Messages                                                                                                    | Server Connection 2                                                                                                    | Server Address its-tmevn-wp1.UR.Rochester.edu                                                                                                    | ?                     |
| Greeting Files<br>Instant Messages<br>Licensing                                                                                                 | Server Connection 2                                                                                                    | Server Address its-tmevn-wp1.UR.Rochester.edu Connection State Active v                                                                                                    | ?                     |
| Greeting Files<br>Instant Messages<br>Licensing<br>Recordings                                                                                   | Server Connection 2                                                                                                    | Server Address its- tmevn-wp1.UR.Rochester.edu Connection State Active  Telephony Interface Details                                                                                        | ?                     |
| Greeting Files<br>Instant Messages<br>Licensing<br>Recordings<br>Sound Devices                                                                  | Server Connection 2                                                                                                    | Server Address its-tmevn-wp1.UR.Rochester.edu Connection State Active  Telephony Interface Details Interface T-Metrics Softphone/Console                                                   | ?<br>?<br>?           |
| Greeting Files<br>Instant Messages<br>Licensing<br>Recordings<br>Sound Devices<br>Trouble Reports                                               | Server Connection 2                                                                                                    | Server Address its- tmevn-wp1.UR.Rochester.edu Connection State Active  Telephony Interface Details Interface T-Metrics Softphone/Console Primary ACD DN                                   | ?<br>?<br>?<br>?      |
| Greeting Files<br>Instant Messages<br>Licensing<br>Recordings<br>Sound Devices<br>Trouble Reports<br>Unified Communications                     | Server Connection 2                                                                                                    | Server Address its-tmevn-wp1.UR.Rochester.edu Connection State Active  Telephony Interface Details Interface T-Metrics Softphone/Console Primary ACD DN ACD Redirects Enabled              | ?<br>?<br>?<br>?      |
| Greeting Files<br>Instant Messages<br>Licensing<br>Recordings<br>Sound Devices<br>Trouble Reports<br>Unified Communications<br>User Interaction | Server Connection 2                                                                                                    | Server Address its-tmevn-wp1.UR.Rochester.edu Connection State Active  Telephony Interface Details Interface T-Metrics Softphone/Console Primary ACD DN ACD Redirects Enabled  Auto-Answer | ?<br>?<br>?<br>?<br>? |

- 2. In the field for Primary ACD DN, enter the new softphone extension provided by University IT Designers or Voice Engineers. Click Apply.
- 3. Select Server Connection 2. In the same field for Primary ACD DN, enter the same new softphone extension provided by University IT Designers or Voice Engineers. Click Apply.
- 4. In the background, the T-Metrics softphone will start up with the audio selections

| Sound Device Settings – X                                                                                               |  |  |  |  |  |
|----------------------------------------------------------------------------------------------------|--|--|--|--|--|
| Your sound devices have not been configured. Please<br>configure your sound devices below before using the<br>softphone |  |  |  |  |  |
| Output Device Settings                                                                                                  |  |  |  |  |  |
| Select Playback Device 🕑 Test Playback                                                                                  |  |  |  |  |  |
| Playback Volume:                                                                                                    |  |  |  |  |  |
|                                                                                                    |  |  |  |  |  |
| Mute Playback Device                                                                                                    |  |  |  |  |  |
| Input Device Settings                                                                                                   |  |  |  |  |  |
| Select Microphone                                                                                                    |  |  |  |  |  |
| Microphone Volume:                                                                                                    |  |  |  |  |  |
|                                                                                                    |  |  |  |  |  |
| Mute Microphone                                                                                                    |  |  |  |  |  |
| Microphone Test Meter:                                                                                                  |  |  |  |  |  |
|                                                                                                    |  |  |  |  |  |
| Alert Device Settings                                                                                                   |  |  |  |  |  |
| Select Alert Device Test Alert                                                                                          |  |  |  |  |  |
| Save                                                                                                    |  |  |  |  |  |

5. Click on the icon next to "Select Playback Device" and then select the headset or speaker for audio to play through

|               | softpho    |
|---------------|------------|
| Remote Audio  | ttings     |
| Select Playba | ack Device |

Playback Volume:

6. Click on the icon next to "Select Microphone" and then select the headset of microphone device to speak through

|                    | T MULE Playback Device |      |  |
|--------------------|------------------------|------|--|
| Remote Audio :ing: |                        |      |  |
| $\bigcirc$         | Select Microp          | hone |  |

Microphone Volume:

- 7. Click on the icon next to "Select Alert Device" and then select the headset or speaker for the ringing to play through (it can be different that the audio device).
- 8. Click Save
- 9. The Softphone software will finish opening the application
- 10. There will be a warning that the line is invalid

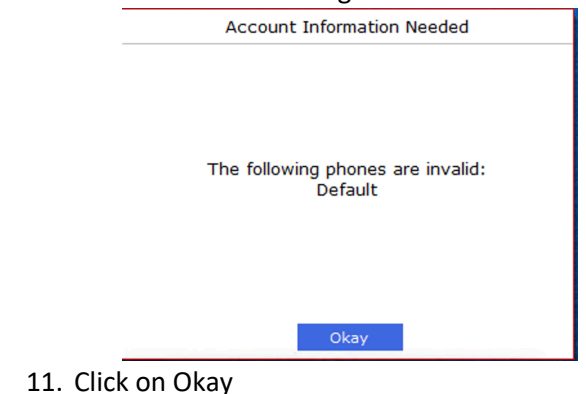

12. The Softphone and the account settings will pop open

| <b>O</b> THETRICS                                                                                                    | <b>X</b> – X   |                              |
|----------------------------------------------------------------------------------------------------|----------------|------------------------------|
| Agent Connected                                                                                                    | Log On         |                              |
| Unlicensed Time Remaining: 00:13:17                                                                                                    |                |                              |
| Default                                                                                                    |                |                              |
| Dial, Transfer, Conference, or Search for                                                                                                    | r Contacts     |                              |
|                                                                                                    |                |                              |
|                                                                                                    | ftphone Se     | ettings – X                  |
|                                                                                                    | etails —       | ^                            |
|                                                                                                    |                | 10.3.2.221                   |
|                                                                                                    |                | 5060                         |
| Default       Dial, Transfer, Conference, or Search for Contacts       Image: Conference of Search for Contacts       Image: Conference of Search for Contacts       Image: Contact for Contacts       Image: Contact for Contacts       Image: Contact for Contact for Contacts       Image: Contact for Contact for Contact for Contact for Contact for Contact for Contact for Contact for Contact for Contact for Contact for Contact for Contact for Contact for Contact for Contact for Contact for Contact for Contact for Contact for Contact for Contact for Contact for Co |                | 10.3.2.221                   |
|                                                                                                    |                | Standard SIP Protocol 🗸      |
| No favorites                                                                                                    | onferencir     | ng                           |
|                                                                                                    | e Address:     | conference                   |
|                                                                                                    |                | * Required Field             |
|                                                                                                    | witch Opti     | ons                          |
|                                                                                                    |                |                              |
|                                                                                                    |                | Default ~                    |
|                                                                                                    |                | Add   <u>Rename</u>   Delete |
|                                                                                                    |                |                              |
| h j                                                                                                    |                |                              |
|                                                                                                    | encourse and a |                              |
| WinSCP Tftpd64                                                                                                    | RICS           | Save Cancel                  |

- 13. Switch to the Softphone Settings Window.
- 14. Set the Server address and Domain to the address provided by University IT
  - a. FPC 5 10.3.2.205
  - b. FPC 8 10.3.2.208
  - c. FPC 11 10.3.2.211
  - d. FPC 21 10.3.2.221
  - e. FPC 30 10.3.2.230
  - f. FPC 81 10.3.2.81
- 15. Set the Provider Type to "NEC SV-9500"

| 0      | SIP Softphone Set           | tings                        | _ | x |
|--------|-----------------------------|------------------------------|---|---|
|        | -SIP Connection Details     |                              |   | ^ |
|        | Server Address: *           | 10.3.2.221                   |   |   |
|        | Server Port:                | 5060                         |   |   |
| $\cap$ | Domain: *                   | 10.3.2.221                   |   |   |
| .2     | Provider Type:              | NEC SV-9500 ~                |   |   |
| •      | Use Network Conferencing    | 1                            |   |   |
| *      | Conference Bridge Address:  | conference                   |   |   |
| ¥¢     | Use TCP                     | * Required Field             |   |   |
|        | Show Advanced Switch Option | <u>15</u>                    |   |   |
|        | Account Details             |                              |   |   |
|        | Account:                    | Default v                    |   |   |
|        |                             | Add   <u>Rename</u>   Delete |   |   |

16. And scroll down to Account Details

|          | SIP Softphone Set            | tings –                                      | x |
|----------|------------------------------|----------------------------------------------|---|
| 1        | Conference Bridge Address:   | conference                                   | ^ |
|          | Use TCP                      | * Required Field                             |   |
|          | Show Advanced Switch Option  | ns                                           |   |
| 0        | Account Details              |                                              |   |
| 1        | Account:                     | Default ~                                    |   |
|          |                              | Add   <u>Rename</u>   Delete                 |   |
| <b>.</b> | User ID:*                    |                                              |   |
| **       | Authentication ID:           |                                              |   |
|          | Password:                    |                                              |   |
|          | Maximum Concurrent Calls:    | 5 🛉                                          |   |
|          | Report the state of this acc | count to the <u>T-Metrics Contact Center</u> |   |
|          | When in Do Not Disturb mode  | 2:                                           |   |
|          | Ignore all calls             | ~                                            |   |
|          | Other Phones Using This Acco | ount:                                        |   |
| 1        | Do not monitor other phones  | using this account (Default) $\sim$          | ~ |
| 🕭 T-MI   | ETRICS                       | Save Cancel                                  |   |

- 17. Enter the extension number provided by University IT for the User ID and Password.
- 18. Click Save

|       | <b>O</b> T-METRICS      |                       | *          | - x          |
|-------|-------------------------|-----------------------|------------|--------------|
|       | ** Logged Off **        |                       | Log        | Dn           |
|       | Default                 |                       |            | $\bigotimes$ |
|       | Dial, Transfer, Con     | ference, or Search fo | r Contacts |              |
|       |                         | C.                    |            |              |
|       |                         | No favorites          |            |              |
| 10    |                         | <u>لو</u> ا ا         |            |              |
| 19. ( |                         | t client, click Lo    | g in<br>_  |              |
|       | File Edit Informatio    | on Help               |            |              |
|       | User Name<br>UR\ashah38 | Connected             | ~          | Log In       |
|       | 5 T-METRICS             |                       | www.t      | metrics.cor  |

20. Both applications should be logged in as Preforming Admin Duties

|                                                   | 🙋 ACD Agent UR\ashah38 @ 41390       |              |          |            |           | _         | $\Box$ $\times$ |
|---------------------------------------------------|--------------------------------------|--------------|----------|------------|-----------|-----------|-----------------|
|                                                   | File Edit Agent Skill Informatio     | n Help       |          |            |           |           |                 |
|                                                   |                                      |              |          |            |           |           |                 |
| 🕭 T-METRICS 🛛 🗶 – 🗙                               | Status : Performing Admin Duties     |              |          |            |           |           | 01              |
| Performing Admin Duties 🔻                         | Performing Admin Duties              |              |          |            |           | ~         | Change          |
| Default                                           | Enter details about your status here |              |          |            |           | X         |                 |
| Dial Transfer Conference or Search for Contacts   |                                      | Marrada      | . 0      |            |           |           |                 |
| Diat, Hunsler, Conference, or Search for Contacts | SKILLS IN QUEUE : U                  | Messages     | Pad      | Pondy      | In O      | Mcac      | Filtor          |
|                                                   |                                      | AVdii<br>0** | кца      | Ready      |           | msgs<br>0 |                 |
|                                                   | DUO NEW PROJECT OPT 5                | 0**          |          | 0          | 0         | 0         |                 |
|                                                   | HELPDESK_IVR                         | 0**          |          | 0          | 0         | 0         |                 |
|                                                   | IT_STUDENT_CENTER_OPT_1              | 0**          |          | 0          | 0         | 0         |                 |
|                                                   | IT_SUPPORT_OPT_2                     | 0**          |          | 0          | 0         | 0         |                 |
|                                                   | NOC                                  | 0**          |          | 0          | 0         | 0         |                 |
|                                                   | TELECOMMUNICATION_OPT_3              | 0**          |          | 0          | 0         | 0         |                 |
|                                                   | TRIAGE                               | 1**          |          | 1          | 0         | 0         |                 |
|                                                   | TOTALS                               |              |          |            | 0         | 0         |                 |
|                                                   |                                      |              |          |            |           |           |                 |
| No favorites                                      | AGENTS Available : 1                 | Logged In    | : 3      |            |           |           |                 |
|                                                   | Agent 🔺 Task State                   |              |          | Stat       | tus       |           |                 |
|                                                   | AMESH SHAH 🛛 🚨 🛛 📸                   |              |          | Performing | Admin Dut | ties      |                 |
|                                                   | DOUG BENTLEY                         |              | I        | Performing | Admin Dut | ties      |                 |
|                                                   | TODD JONES 👤 📸                       |              |          | Ava        | ilable    |           |                 |
|                                                   |                                      |              |          |            |           |           |                 |
|                                                   |                                      |              |          |            |           |           |                 |
|                                                   |                                      |              |          |            |           |           |                 |
|                                                   |                                      |              | Connecte | d          |           |           |                 |
| DND is Off                                        | Messaging                            |              | <+>      |            |           | E         | mergency        |
|                                                   |                                      |              |          |            |           |           |                 |
|                                                   | C T-METRICS                          |              |          |            |           | www       | tmetrics.com    |

### PCs without internet access

- 1. For client PCs that do not have internet access there is a configuration file that needs to be loaded.
- 2. Try to launch the application. If the login screen below does not appear, continue with step 3

| 🔗 LAUNCHPAD *                            |
|------------------------------------------|
|                                          |
| Log in to your<br>Contact Center Account |
| Username<br>                             |
| N E X T<br>Smart Card Login              |
|                                          |
|                                          |
|                                          |
|                                          |
| * *                                      |

- 3. Download the file from here:
  - a. LaunchpadSettingsOverride.xml https://rochester.box.com/s/6gk7v1587wxlnkjsfft6cp0nxl67n63i
  - b. Click the download button in the top right

LaunchpadSettingsOverride.xml

| Size: 3 Size: 3 Size:                                        | 61 B |
|----------------------------------------------------------------------------------------------------|------|
| xml version="1.0"?<br><profile xmlns:si="http://www.w3.org/2001/XMLSchema-instance" xmlns:xxd="http://www.w3.org/2001/XMLSchema"><br/><section name="SETTINGS PRESENT HERE WILL BE OVERRIDDEN FOR ALL USERS"><br/><section name="StopPresent/Jul">section: section: sec</section></section></profile> |      |

4. From the Downloads folder copy the file LaunchpadSettingsOverride.xml

|    | ← → ∽ ↑ 🕹 > This PC > Downloads                                        |                 |                                            |
|----|------------------------------------------------------------------------|-----------------|--------------------------------------------|
|    | <ul> <li>Quick access</li> <li>Documents</li> <li>Downloads</li> </ul> | A<br>A          | Name ^ ^ · · · · · · · · · · · · · · · · · |
|    | Pictures     City Archese Service Land                                 | *               |                                            |
| 5. | Browse to the folder C:\Program Files (x86)                            | )\T-Metrics, In | c\Launchpad                                |

Paste the file LaunchpadSettingsOverride.xml

... Download

| ← → ∽ ↑ 📙 → This PC → Windows (C:) → Program F | iles (x86) → T-Metrics, Inc → Launchpad → |                   |                   |       |  |  |  |
|------------------------------------------------|-------------------------------------------|-------------------|-------------------|-------|--|--|--|
| Name V Date modified Type                      |                                           |                   |                   |       |  |  |  |
| 📌 Quick access                                 | LaunchpadSettingsOverride.xml             | 2/10/2023 3:32 PM | XML Document      | 1 KB  |  |  |  |
| 🔮 Documents 🛛 🖈                                | LinkPointTransaction.dll                  | 8/5/2022 11:27 AM | Application exten | 10 KB |  |  |  |
| 👆 Downloads 🛛 🤺                                | Microsoft.Bcl.AsyncInterfaces.dll         | 8/5/2022 11:27 AM | Application exten | 21 KB |  |  |  |